## Instructions for Completing Annual Compliance Update Training Modules (ACU2018)

The Annual Compliance Update includes two training modules maintained in the University's Skillsoft Library. The assessment questions and certification statement are recorded in Banner. You are able to access the modules in Banner by following the directions below:

Using either **Google Chrome** or Firefox, log in to myslu.slu.edu and click on the Home Tab. The training **MUST** be accessed through Banner so that completion will be recorded.

For technical issues, please contact the ITS Help Desk at 977-4000

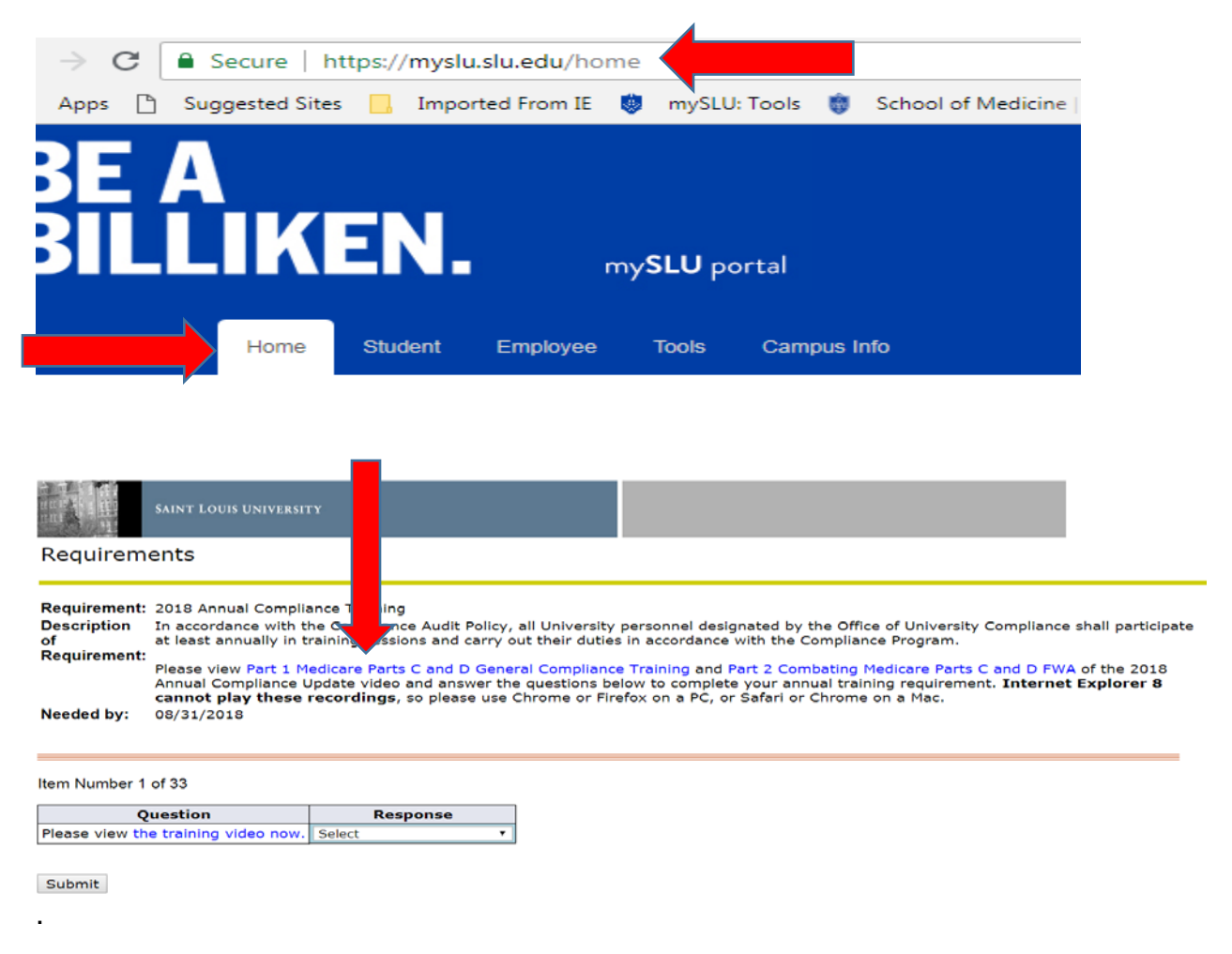

Click on "Part 1 Medicare Parts C and D General Compliance" to launch the first of two required videos.

At the next screen, click on the blue launch button.

| Angle Angle | Search Content Q English (US) - 🕜 🧟 🔻                                                                                                    |
|----------------------------------------------------------------------------------------------------|----------------------------------------------------------------------------------------------------|
| Compliance Part 1 Medicare Parts C and D General Co<br>Regulations Custom - Course: 25 Minutes Status: ():                                                                                                    | empliance Training                                                                                                    |
| About Related Items                                                                                                    | 🗩 o 🛅                                                                                                    |
| Overview                                                                                                    | Target Audience                                                                                                    |
| After completing the course, the participant should be able to<br>correctly recognize how a compliance program operations; and<br>how compliance program violations should be reported                                                                                                    | Medicare Parts C and D plan Sponsors' Employees, governing<br>body members, and their first-tier, downstream, and related<br>entities to satisfy their annual general compliance training<br>requirements in the CMS regulations and sub-regulatory<br>guidance. |
| Prerequisites                                                                                                    |                                                                                                    |
| None                                                                                                    |                                                                                                    |
| Library ID                                                                                                    |                                                                                                    |
| ID: _scorm12_spslu_acufy2019pt1                                                                                                    |                                                                                                    |
|                                                                                                    |                                                                                                    |

The slides will automatically advance after the audio finishes, however, there are several slides without audio at the beginning of each video and a few of the title slides in the SLU specific sections. To advance to the next slide please click on the next button (lower right corner of the screen).

| care Farts C and D General Compliance Training<br>care Learning Network © |    |  |
|---------------------------------------------------------------------------|----|--|
| ABLE OF CONTENTS                                                          |    |  |
|                                                                           |    |  |
|                                                                           |    |  |
| Acronyms                                                                  | 3  |  |
| Title                                                                     | 4  |  |
| Introduction                                                              | 5  |  |
| Lesson: Compliance program Training                                       | 12 |  |
| Appendix A: Resources                                                     | 33 |  |
| Appendix B: Job Aids                                                      | 35 |  |
| SLU Specific General Compliance Information                               | 37 |  |
|                                                                           |    |  |
|                                                                           |    |  |
|                                                                           |    |  |

Once you have completed Part 1, close the SLU eLearning screen.

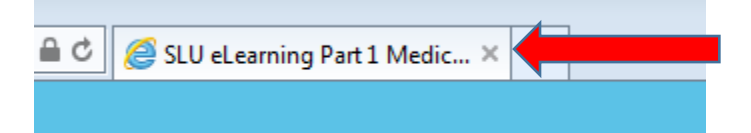

Return to Banner to take the quiz, click on the down arrow in the Response section to indicate "I have watched the video" and click submit.

| Requirem                                      | ents                                                                                                    |
|-----------------------------------------------|----------------------------------------------------------------------------------------------------|
| Requirement:<br>Description o<br>Requirement: | 2018 Annual Compliance Training<br>f In accordance with the Compliance Audit Policy, all University personnel designated by the Office of University Compliance shall participate at least annually in training sessions and carry out<br>their duties in accordance with the Compliance Program.                                                                                       |
| Needed by:                                    | Please view Part 1 Medicare Parts C and D General Compliance Training and Part 2 Combating Medicare Parts C and D FWA of the 2018 Annual Compliance Update video and answer the<br>questions below to complete your annual training requirement. Internet Explorer 8 cannot play these recordings, so please use Chrome or Firefox on a PC, or Safari or Chrome on a Mac.<br>08/31/2018 |
| Item Number 1                                 | of 33<br>Juestion Response                                                                                                    |
| Please view th                                | e training video now. I have watched the video.                                                                                                    |

After clicking submit the first question will appear, choose your response and click submit. Continue until all questions are answered.

\*\*Note: If you answer incorrectly, the following screen appears.

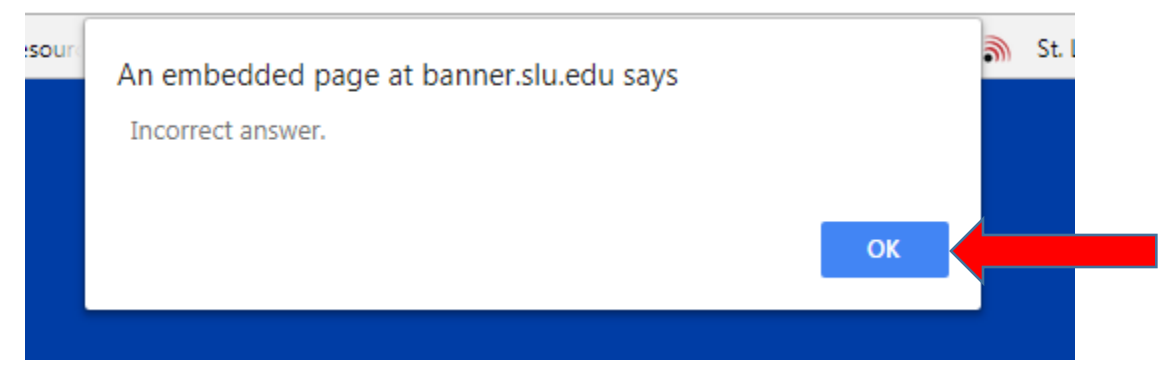

Click ok and choose the correct answer to move to the next question.

To complete Part 2, click on "Part 2 Combating Medicare Parts C and D FWA"

|                                                                                                    | SAINT LOUIS UNIVERSIT | ۲Y       |  |  |  |  |  |  |
|----------------------------------------------------------------------------------------------------|-----------------------|----------|--|--|--|--|--|--|
| Requirem                                                                                                    | ents                  |          |  |  |  |  |  |  |
| Requirement:       2018 Annual Compliance Training         Description<br>of<br>at least annually in training sessions and carry out their duties in accordance with the Compliance of compliance shall participate<br>requirement:         Please view Part 1 Medicare Parts C and D General Compliance Training and Part 2 Combating Medicare Parts C and D FWA of the 2018<br>Annual Compliance Update video and answer the questions below to complete your annual training requirement. Internet Explorer 8<br>cannot play these recordings, so please use Chrome or Firefox on a PC, or Safari or Chrome on a Mac.         Needed by:       08/31/2018 |                       |          |  |  |  |  |  |  |
| Item Number 1 of 33                                                                                                    |                       |          |  |  |  |  |  |  |
| Please view th                                                                                                    | e training video now. | Select v |  |  |  |  |  |  |
| Submit                                                                                                    |                       |          |  |  |  |  |  |  |

At the next screen, click on the blue launch button.

| My Learning Plan My                                                                                                    | Library My SLU Community    |                    |                                                                                                    |           |   |  |  |
|----------------------------------------------------------------------------------------------------|-----------------------------|--------------------|----------------------------------------------------------------------------------------------------|-----------|---|--|--|
| Compliance                                                                                                    | Part 2 Combating Medica     | re Parts C & D FW4 | A                                                                                                    | LAUNCH    |   |  |  |
| -                                                                                                    | Custom - Course: 25 Minutes | O                  |                                                                                                    | RECOMMEND |   |  |  |
|                                                                                                    |                             |                    |                                                                                                    | •         | 1 |  |  |
| About                                                                                                    | Related Items               |                    |                                                                                                    |           |   |  |  |
| Overview                                                                                                    |                             |                    | Target Audience                                                                                                    |           |   |  |  |
| After completing the course, the participant should be able to<br>correctly recognize Fraud. Waste, and Abuse (FWA) in the<br>Medicare Program: identify the major laws and regulations<br>pertaining to FWA: recognize potential consequences and<br>penalties associated with violations: identify methods of<br>preventing FWA: identify how to report FWA; and Recognize<br>how to correct FWA. |                             |                    | Medicare Parts C and D plan Sponsors' Employees, governing<br>body members, and their first-tier, downstream, and related<br>entities to satisfy their annual fraud, waste and abuse training<br>requirements in the CMS regulations and sub-regulatory<br>guidance |           |   |  |  |
| Prerequisit                                                                                                    | es                          |                    |                                                                                                    |           |   |  |  |
| None                                                                                                    |                             |                    |                                                                                                    |           |   |  |  |
| Library ID                                                                                                    |                             |                    |                                                                                                    |           |   |  |  |
| ID: scorm1                                                                                                    | 2 spsiu acufy2019pt2        |                    |                                                                                                    |           |   |  |  |

Once you have completed Part 2, close the SLU eLearning screen,

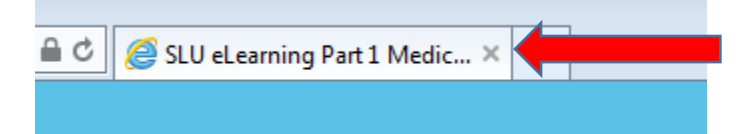

Return to Banner to take the quiz, click on the down arrow in the Response section to indicate "I have watched the video" and click submit.

| Requirem                          | ents                                                                                                    |  |  |  |  |
|-----------------------------------|----------------------------------------------------------------------------------------------------|--|--|--|--|
| Requirement:<br>Description<br>of | 2018 Annual Compliance Training<br>In accordance with the Compliance Audit Policy, all University personnel designated by the Office of University Compliance shall participate at least annually in training sessions and carry<br>out their duties in accordance with the Compliance Program.                                                                                        |  |  |  |  |
| Needed by:                        | Hease view Part 1 Medicare Parts C and D General Compliance Training and Part 2 Combating Medicare Parts C and D FWA of the 2018 Annual Compliance Update video and answer the<br>juestions below to complete your annual training requirement. Internet Explorer 8 cannot play these recordings, so please use Chrome or Firefox on a PC, or Safari or Chrome on a<br>fac. 38/31/2018 |  |  |  |  |
| Item Number 2                     | 1 of 33                                                                                                    |  |  |  |  |
| Qu<br>Please view th              | e Part 2 video now. I have watched the video.                                                                                                    |  |  |  |  |
| Submit                            |                                                                                                    |  |  |  |  |

After you have answered the last question and clicked submit, go to myslu.slu.edu\home. Make sure that under compliance requirements you see "There are no agreements or trainings that require your attention at this time", or that within the list of required trainings that need your attention, ACU2018 is no longer on the list.

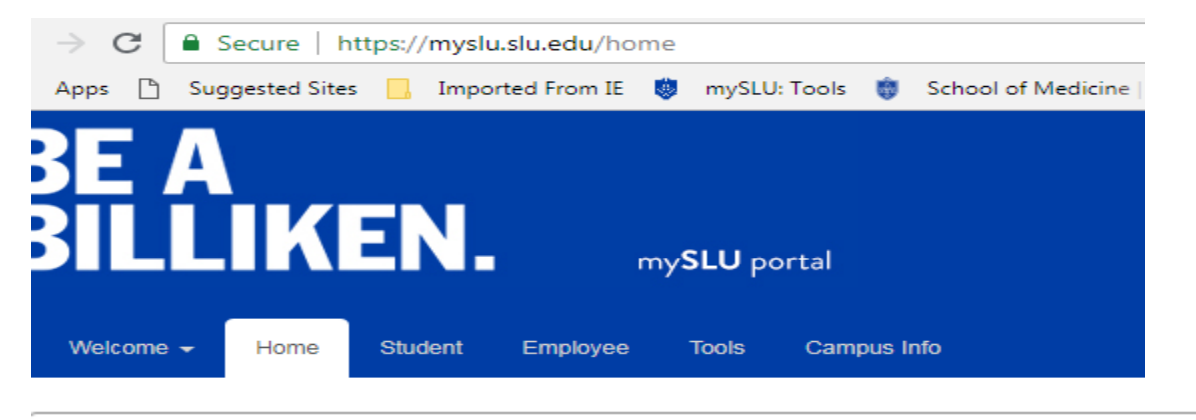

## **Compliance Requirements**

There are no agreements or trainings that require your attention at this time.

Thank you for completing the Annual Compliance Update for FY2019.